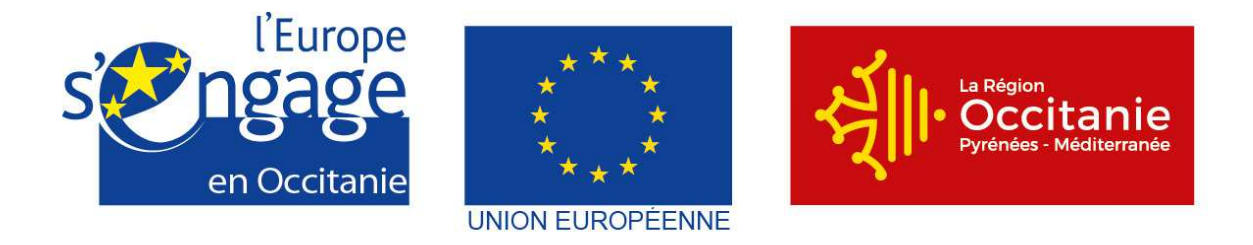

## Demande de paiement Notice e-Synergie - Programme Opérationnel FEDER-FSE-IEJ Languedoc-Roussillon 2014-2020

## Préambule :

Depuis le 1<sup>er</sup> janvier 2017, le portail e-Synergie est ouvert pour le dépôt en ligne des demandes de subvention au titre du Programme Opérationnel FEDER-FSE-IEJ Languedoc-Roussillon 2014-2020. Depuis mi-octobre, il est ouvert également pour le dépôt des demandes de paiement des dossiers conventionnés. Ce portail va vous permettre de déposer votre demande initiale mais ne vous permettra pas, une fois votre demande envoyée, de dialoguer ou d'échanger des documents avec le service en charge de l'instruction. Ces échanges se feront par les canaux habituels (messagerie, téléphone...).

Ce portail national est utilisé par d'autres autorités de gestion françaises pour gérer différents programmes opérationnels. Aussi, afin de répondre pleinement aux exigences de notre gestion, nous sommes amenés à procéder différemment sur quelques points. C'est pourquoi il vous sera demandé de fournir des pièces justificatives supplémentaires.

### Mode opératoire :

Une fois connecté au portail e-Synergie, vous allez pouvoir, depuis votre tableau de bord, créer une demande de subvention ou de paiement (depuis mi-octobre), et ainsi renseigner l'intégralité des champs des 7 onglets successifs.

Dès lors que votre saisie sera complète, vous pourrez récupérer un fichier au format PDF contenant l'intégralité de votre saisie afin de le joindre tel quel à votre demande. Ce document nous permettra de conserver dans votre dossier la trace exacte de votre saisie initiale.

Une fois tous les documents demandés joints, vous pourrez alors procéder à l'envoi en ligne de votre demande.

### **Remarques :**

Le symbole situé à droite d'un champ permet d'afficher une aide à saisie sur le champ concerné.

L'astérisque ( $^{\bigstar}$ ) indique que le champ est à renseigner obligatoiremnt.

Les champs grisés ne sont pas saisisables ou sont remplis automatiquement ;

Vous pourrez enregistrer votre saisie à tout moment, même si celle-ci n'est pas complète. Lorsque vous désirerez arrêter votre saisie, un message vous rappellera automatiquement de sauvegarder ou pas. Votre document sera alors stocké dans les brouillons. Ceci signifie que vous n'êtes pas tenu de créer votre demande de subvention d'une seule traite.

Vous pourrez revenir en arrière à tout moment, mais également supprimer éventuellement votre demande. De plus, vous pourrez exporter votre saisie au format PDF autant que de besoin.

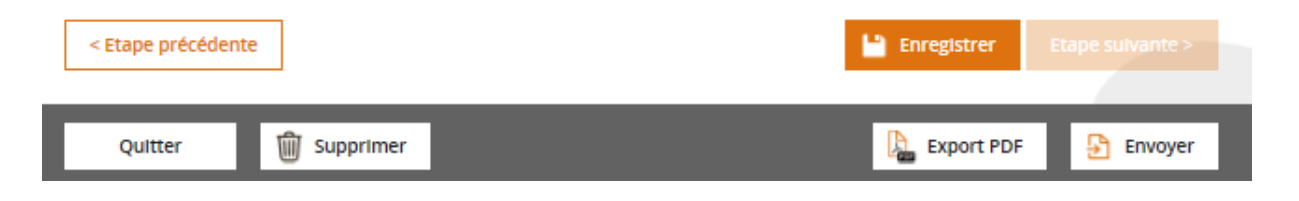

Sachez que tant que votre demande n'est pas envoyée à l'autorité de gestion, il vous sera possible de revenir sur son brouillon.

Il vous sera possible de rédiger plusieurs demandes, donc plusieurs brouillons en même temps. Il n'est pas nécessaire d'avoir envoyé une demande afin d'en rédiger une seconde.

A tout moment vous pourrez revenir à l'écran d'accueil de votre portail, en cliquant sur « Mon portail », en haut à gauche de l'écran.

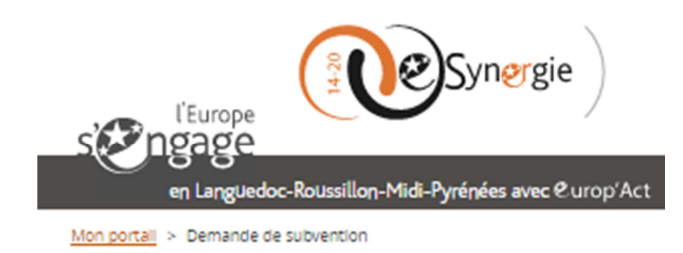

Une aide en ligne complète est accessible depuis cette zone supérieur droit de chaque écran.

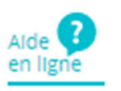

présente dans le coin

### Adresse du portail :

https://portail.synergie.asp-public.fr/e\_synergie/portail/languedoc-roussillon

|                                                                                                    | Courriel<br>Mot de passe             |
|----------------------------------------------------------------------------------------------------|--------------------------------------|
| Vous êtes une Vous êtes une Vous êtes une Vous êtes un<br>association entreprise entité particulier<br>publique          | Mot de passe cublé ?<br>Se connecter |
| Actualités<br>15/12/2015<br>MISE EN LIGNE DU PORTAIL E-SYNERGIE<br>Déclaration des dépenses en ligne ()<br>Lire Particle |                                      |

### Page d'accueil :

Si vous possédez déjà un compte, vous pouvez alors accéder immédiatement au portail, sinon il vous faudra au préalable, remplir un formulaire d'inscription adapté à votre profil : Association, Entreprise, Entité publique, Particulier.

Notez que cet écran vous permet également de réinitialiser votre mot de passe en cas d'oubli (« mot de passe oublié ? »).

#### Sélectionnez votre profil afin de procéder à votre inscription :

Mon portail > Inscription

## Inscription à E-Synergie

Afin de procéder à votre inscription, nous avons besoin des informations ci-dessous. Dès la validation de vos informations, vous receverez un mail de confimation d'inscription.

#### Sélectionner votre profil

|                   | treprise vous etes une vou<br>treprise entité pa<br>publique | i <b>rticulier</b> |
|-------------------|--------------------------------------------------------------|--------------------|
| Votre association | Compte utilisateur                                           |                    |
| Numéro SIRET *    | Civilité *                                                   | •                  |
| Raison sociale *  | Nom *                                                        |                    |
| Courriel          | Prénom *                                                     |                    |
| éléphone *        | Courriel * 🚺 Adresse_messagerie@x                            | xxx.fr             |
| ax                | Téléphone *                                                  |                    |
|                   | SAISIR LE CODE DE SÉCURITÉ CI-DESSOUS                        |                    |
|                   | 833m5 <sub>O</sub>                                           |                    |
|                   |                                                              |                    |

Le compte utilisateur représente la personne qui va se connecter au portail pour représenter l'association, l'entreprise, l'entité publique.... Son courriel servira d'identifiant de connexion.

Cette demande d'inscription validée, vous recevrez aussitôt dans la messagerie renseignée dans le bloc « compte utilisateur » un mail d'activation.

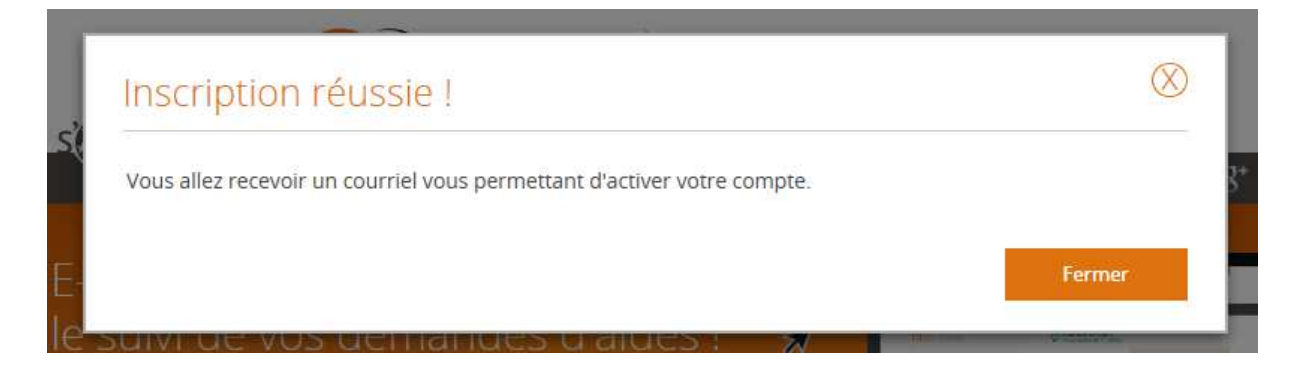

Région Occitanie – Programme Opérationnel FEDER-FSE Languedoc-Roussillon 2014-2020 Version en date du 16 octobre 2017 Voici le mail d'activation que vous allez recevoir.

N'hésitez pas éventuellement à consulter les courriers indésirables (spams) !

| Fermer Acco      | ès au portail E-Synergie    |  |  |
|------------------|-----------------------------|--|--|
| 👻 Expêditeur : 📥 | no-reply@asp-public-mail.fr |  |  |
| À: [             |                             |  |  |

Bonjour

Afin d'activer votre compte E-Synergie, veuillez cliquer sur ce lien.

Ce lien vous permet d'accéder au formulaire suivant :

| Activ | ver votre compte |
|-------|------------------|
| 0     | Bonjour          |

Afin d'activer votre compte utilisateur, nous avons besoin des informations ci-dessous.

| Votre nouveau mot de passe | Question secrète |                                 |  |  |  |  |  |
|----------------------------|------------------|---------------------------------|--|--|--|--|--|
| Mot de passe 🚾             | Questions * 💶    | - Choisissez une question - 🛛 🖤 |  |  |  |  |  |
| Confirmation *             | Votre réponse *  |                                 |  |  |  |  |  |
| * champs obligatoires      |                  | Validor                         |  |  |  |  |  |

Vous accédez ensuite à l'écran vous permettant de sélectionner les premiers éléments de votre demande : sélection de la région, du P.O., de la codification, du service guichet.

Veuillez noter que pour tout problème technique lié au portail, votre contact est le suivant : patrick.bourel@laregion.fr, tel : 04.67.22.68.53

Ci-dessous, la page d'accueil de votre portail comportant le tableau de bord où sont affichées les différentes évolutions des demandes (ex : ici on retrouve 2 brouillons de demande de subvention, 1 brouillon de demande de paiement et 2 demandes de subvention en cours d'instruction) : \_

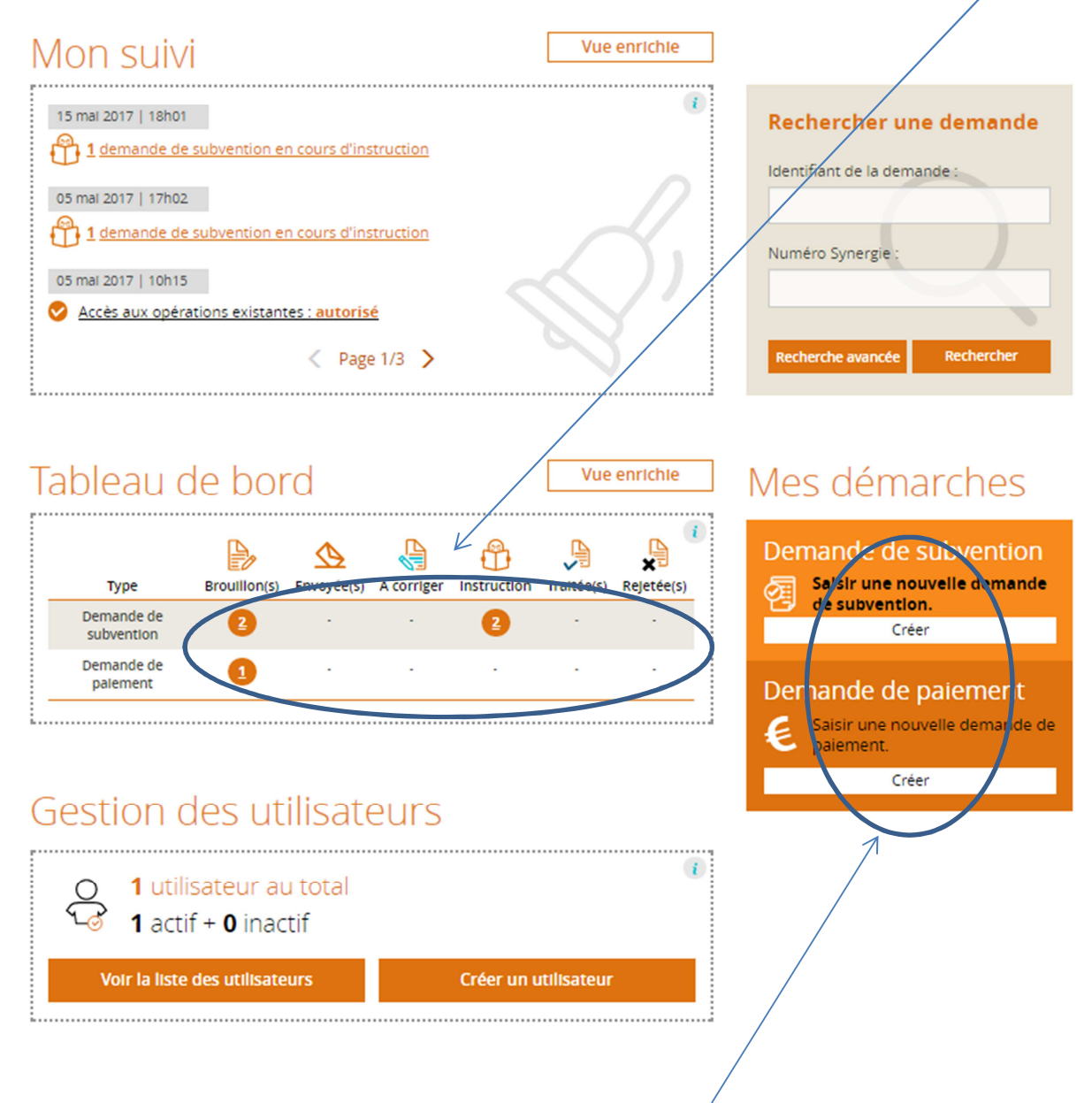

Sur la page d'accueil, la partie « Mes démarches » vous permet de créer les demandes de subvention et de paiement.

A la suite de la programmation et du conventionnement d'une opération, le bénéficiaire peut procéder à une demande de paiement selon les termes de la convention : un ou plusieurs acompte(s) au cours de la période de réalisation de l'opération, le solde après l'achèvement de l'opération (à produire en principe dans les 6 mois suivant la fin de l'opération). Cette demande de paiement fera l'objet d'un contrôle de la part du service instructeur compétent qui déterminera le montant à verser au bénéficiaire.

Les demandes de paiement se font de façon dématérialisée sur le portail e-Synergie, sur lequel le bénéficiaire doit déposer toutes les pièces justificatives requises.

## Demande de paiement

| Contexte de la demano                                     | de                                                                             |           |                     |  |  |  |  |  |  |  |  |  |
|-----------------------------------------------------------|--------------------------------------------------------------------------------|-----------|---------------------|--|--|--|--|--|--|--|--|--|
| Opération *                                               | pération * LR - V1 - Animation de l'Observatoire Régional des risques naturels |           |                     |  |  |  |  |  |  |  |  |  |
| Programme                                                 | Programme Opérationnel FEDER-FSE Languedoc-Roussillon 2014-2020                |           |                     |  |  |  |  |  |  |  |  |  |
| Service instructeur                                       | gestion-instruction SGPE                                                       |           |                     |  |  |  |  |  |  |  |  |  |
| Codification                                              | AP04-OT05-PI05b-OS11-4 : Gouvernance et connaissances                          |           |                     |  |  |  |  |  |  |  |  |  |
| Contact de l'organisme de gestion                         |                                                                                |           |                     |  |  |  |  |  |  |  |  |  |
| PERSONNE À CONTACTER AU SERVICE INSTRUCTEUR               |                                                                                |           |                     |  |  |  |  |  |  |  |  |  |
| Nom                                                       |                                                                                | Prénom    |                     |  |  |  |  |  |  |  |  |  |
| Courriel                                                  |                                                                                | Téléphone |                     |  |  |  |  |  |  |  |  |  |
| Informations sur l'Auto                                   | orité de gestion                                                               |           |                     |  |  |  |  |  |  |  |  |  |
| COORDONNÉES DU SERVICE INSTRUCTEUR TRAITANT VOTRE DEMANDE |                                                                                |           |                     |  |  |  |  |  |  |  |  |  |
| Nom du service instructeur                                | gestion-instruction SGPE                                                       |           |                     |  |  |  |  |  |  |  |  |  |
| Adresse                                                   | 201 avenue de la pompignane                                                    | 9         |                     |  |  |  |  |  |  |  |  |  |
| Complément géographique                                   |                                                                                |           |                     |  |  |  |  |  |  |  |  |  |
| Complément destinataire                                   |                                                                                |           |                     |  |  |  |  |  |  |  |  |  |
| Lieu dit                                                  |                                                                                |           |                     |  |  |  |  |  |  |  |  |  |
| Code postal                                               | 34064                                                                          | Ville     | Montpellier cedex 2 |  |  |  |  |  |  |  |  |  |
| Pays                                                      | France                                                                         |           |                     |  |  |  |  |  |  |  |  |  |
| Courriel                                                  | service.instructeur@laregion                                                   | n.fr      |                     |  |  |  |  |  |  |  |  |  |
|                                                           |                                                                                |           |                     |  |  |  |  |  |  |  |  |  |

Annuler

Etape suivante >

« Opération », sélectionnez le projet pour lequel vous souhaitez faire une demande de paiement.

Pour le reste des informations, les cases se remplissent automatiquement grâce aux informations fournies lors de la demande de subvention.

La rubrique « Contact de l'organisme de gestion » reste vierge peu importe les choix faits. Pour obtenir davantage d'informations veuillez contacter l'instructeur en charge de votre dossier.

Veuillez noter que pour tout problème technique lié au portail, votre contact est le suivant : patrick.bourel@laregion.fr, tel : 04.67.22.68.53

Une fois ces éléments transmis, vous accédez à la page d'accueil de votre compte et allez pouvoir créer vos demandes de paiement puis suivre leur avancement.

Ci-dessous, la page d'accueil de votre portail ne comportant encore aucune demande de paiement.

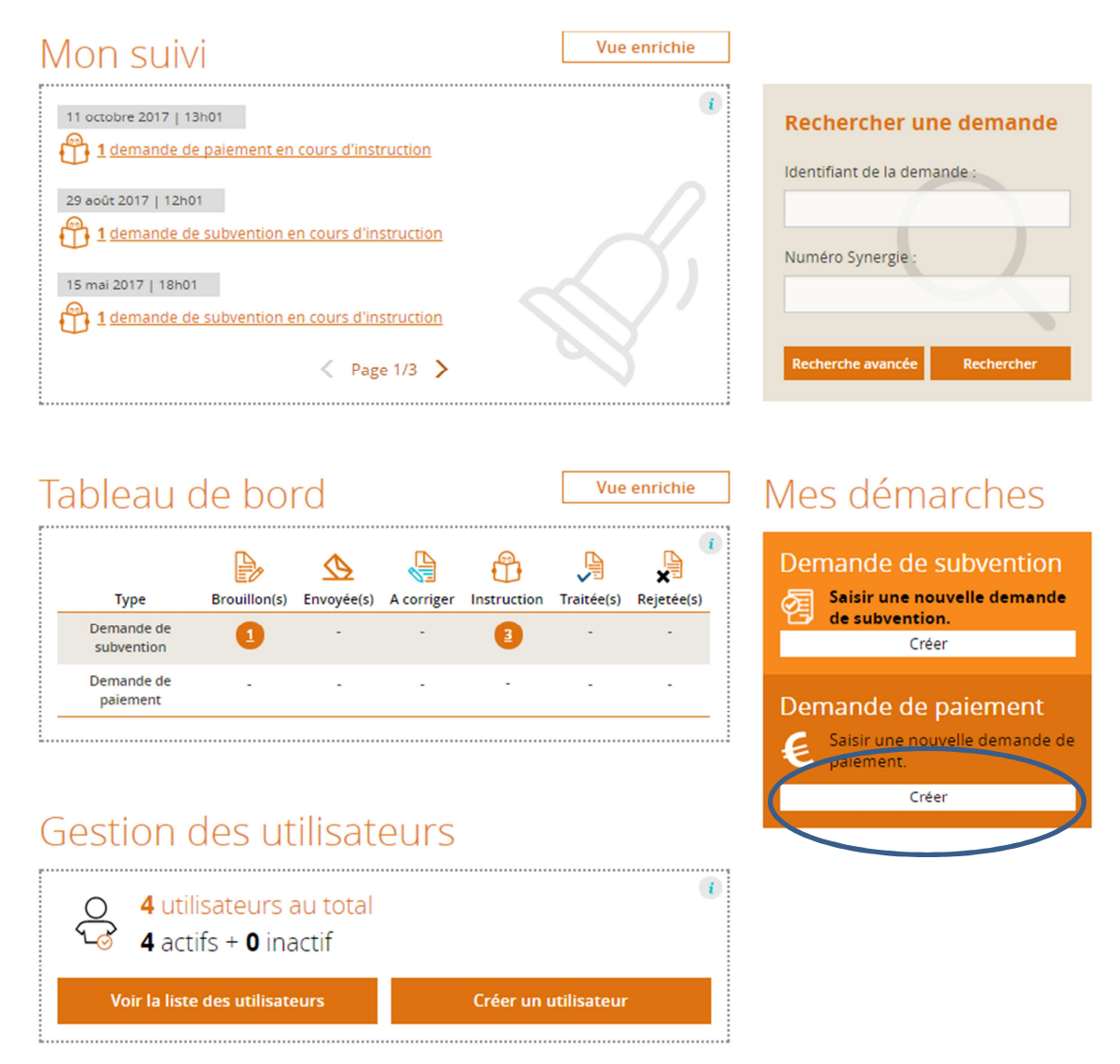

La saisie de votre demande de paiement va se dérouler en 7 étapes. Seront demandés successivement des éléments concernant : la « Demande », les « Informations générales », les « Dépenses réalisées », les « Ressources obtenues », le « Bilan d'exécution », les « Indicateurs » et les « Pièces justificatives ».

Ces étapes apparaissent dans la bandeau supérieur de l'écran.

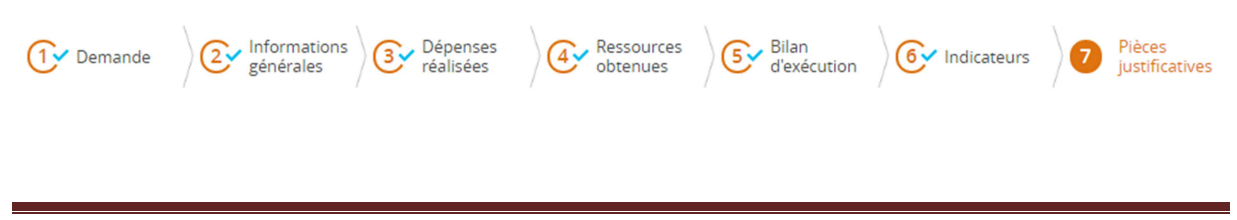

Premier formulaire apparaissant lors de la création d'une demande de paiement :

| 1  | Domondo |  |
|----|---------|--|
| ж. | Demanue |  |

| 1. Demande                                  |                                                                                                    |  |  |  |  |  |  |  |  |
|---------------------------------------------|----------------------------------------------------------------------------------------------------|--|--|--|--|--|--|--|--|
| Informations sur l'opération programmée     |                                                                                                    |  |  |  |  |  |  |  |  |
| Votre référence de demande eSynergie        |                                                                                                    |  |  |  |  |  |  |  |  |
| Date du dépôt de votre demande              | 21/07/2016                                                                                                    |  |  |  |  |  |  |  |  |
| Numéro de l'opération Synergie              | LR - V1                                                                                                    |  |  |  |  |  |  |  |  |
| Intitulé de l'opération                     | Animation de l'Observatoire Régional des risques naturels                                                            |  |  |  |  |  |  |  |  |
| Programme                                   | Programme Opérationnel FEDER-FSE Languedoc-Roussillon 2014-2020                                                      |  |  |  |  |  |  |  |  |
| Service instructeur                         | gestion-instruction SGPE                                                                                             |  |  |  |  |  |  |  |  |
| Codification principale                     | AP04-OT05-PI05b-OS11-4 : Gouvernance et connaissances                                                                |  |  |  |  |  |  |  |  |
| Montant total de l'opération programmée (€) | 158584.44                                                                                                    |  |  |  |  |  |  |  |  |
| Demande de paiement                         | Champ abligatoire                                                                                                    |  |  |  |  |  |  |  |  |
| Type de la demande de paiement ? *          | <ul> <li>Avance (possible uniquement si prévue dans la convention)</li> <li>Acompte (Bilan intermédiaire)</li> </ul> |  |  |  |  |  |  |  |  |
| Versement UE sollicité (€) 🦻 *              | Solde (Bilan final)<br>Champ obligatoire                                                                             |  |  |  |  |  |  |  |  |
| * champs obligatoires                       |                                                                                                    |  |  |  |  |  |  |  |  |

Sur cet onglet, la première partie « informations sur l'opération programmée » est remplie automatiquement grâce au numéro d'opération rempli préalablement.

Dans la deuxième partie de l'onglet « Demande de paiement », il vous sera demandé de sélectionner le type de demande. Pour cela vous aurez le choix entre trois propositions :

- Acompte(s) : plusieurs acomptes sont possibles si c'est prévu par la convention. En cas de doutes, contacter le service instructeur compétent
- Solde

ATTENTION : Les avances ne sont versées qu'à titre exceptionnel et lorsqu'elles sont explicitement prévues par la convention, mais elles ne font pas l'objet d'une demande via le portail e-Synergie

Enfin, il vous sera également demandé de renseigner le montant du versement UE que vous sollicitez.

Ce montant est à calculer en multipliant le montant total des dépenses éligibles réalisées par le montant UE conventionné divisé par le coût total prévisionnel conventionné, puis en déduisant les éventuels paiements déjà perçus.

ATTENTION : Ce montant pourra être revu par le service instructeur lors du contrôle de service fait, notamment pour éviter tout surfinancement et respecter l'intensité maximale de l'aide publique prévue par application des règles en matière d'Aides d'Etat, le taux minimal d'autofinancement imposé aux collectivités pour les opérations d'investissement, le taux maximal de 80% de versement avant le solde, ou tout autre plafond prévu par la convention.

| 2 Informations générales  |                     |                 |                  |  |  |  |  |  |  |  |  |
|---------------------------|---------------------|-----------------|------------------|--|--|--|--|--|--|--|--|
| 2. Informations générales |                     |                 |                  |  |  |  |  |  |  |  |  |
| Bénéficiaire concerné p   | oar la demande de p | aiement         |                  |  |  |  |  |  |  |  |  |
| Prénom utilisateur        | Prénom              | Nom utilisateur | Nom              |  |  |  |  |  |  |  |  |
|                           |                     | Tiers           | Région OCCITANIE |  |  |  |  |  |  |  |  |
| Bénéficiaire 😗 *          | SIRET : REGION C    | DCCITANIE       | •                |  |  |  |  |  |  |  |  |
| * champs obligatoires     |                     |                 |                  |  |  |  |  |  |  |  |  |

Dans cet onglet d'informations, la partie « Bénéficiaire concerné par la demande de paiement » est en partie remplie automatiquement.

#### **3 Dépenses réalisées**

#### 3. Dépenses réalisées

Renseigner les dépenses faisant l'objet de la demande de paiement et joindre au présent dossier les justificatifs comptables ou pièces équivalentes de valeur probante (Cf. Notice DP e-Synergie PO LR).

Attention : Toute dépense non payée, non acquittée, non justifiée par une pièce probante ne pourra être analysée et sera donc rejetée par le service instructeur (sauf pour les dépenses couvertes par un taux forfaitaire).

Le paiement de l'aide européenne pour les opérations dont les dépenses sont déclarées sur la base d'un barème standard de coûts unitaires ou d'un montant forfaitaire est calculé en fonction des réalisations ou des résultats.

NB : il est nécessaire de se reporter à la Notice DP e-Synergie PO LR.

Attention : Assurez-vous que pour chaque dépense déclarée est jointe la pièce justificative correspondante.

#### Tableau des dépenses

Astuce : si vous avez beaucoup de dépenses à saisir, vous pouvez les saisir dans un tableau au format CSV. Pour cela référez-vous à la Notice DP e-Synergie PO LR et aux annexes fournies. Vous pourrez alors saisir en masse dans EXCEL vos dépenses en vous calquant sur l'exemple présent dans l'"Annexe 3a\_Etat récapitulatif dépenses" et les **importer en une seule passe** avec le bouton "Importer".

| Catégorie de dépenses                                 | Libellé                                                                                                    | Emetteur | Montant pièce<br>comptable (€) | Montant<br>présenté (€) | Emission de<br>la facture Action |
|-------------------------------------------------------|----------------------------------------------------------------------------------------------------|----------|--------------------------------|-------------------------|----------------------------------|
| Dépenses de personnel                                 | [1]. Chargée de mission référent<br>de l'observatoire affectée à<br>100% de sa part d'activité sur 36<br>mois d'opération |          | 0.00                           | 0.00                    |                                  |
| Dépenses indirectes sous forme<br>de coûts simplifiés | [2]. Frais indirects                                                                                                    |          | 0.00                           | 0.00                    | =                                |
| Total des dépenses                                    |                                                                                                    |          | 0.00                           | 0.00                    |                                  |
|                                                       |                                                                                                    |          |                                | Exporter                | Importer                         |

#### Télécharger les pièces concernant les dépenses

+ Ajouter une plèce (par fichier 40 Mo max, pour l'ensemble 1000 Mo max.)

Les colonnes « catégories de dépenses » et « libellé » sont pré-remplies et correspondent aux informations de la convention attributive.

Cliquez sur le 📕 pour ajouter une dépense une à une (reportez-vous à la page suivante).

#### 3. Dépenses réalisées : Ajout/modification de dépense

| Description                                                    | Chama aklimitaire        |
|----------------------------------------------------------------|--------------------------|
| Type de la dépense *                                           | Unitaire Récapitulatif   |
| Date d'émission de la facture *                                | Chama obligatoire        |
| Référence *                                                    | Champ obligatoire        |
| Nom du fichier PJ (rattaché sous le tableau des<br>dépenses) * | Chama obligatoire        |
| Emetteur *                                                     |                          |
| Descriptif                                                     |                          |
|                                                                | 255 caractères restants  |
| Montant présenté                                               |                          |
| Montant de la pièce comptable (€ HT) *                         | Champ obligatoire        |
| Montant non présenté (€ HT)                                    |                          |
| Montant présenté (€ HT)                                        |                          |
| Taux (%)                                                       |                          |
| Commentaire                                                    |                          |
|                                                                | 1000 caractères restants |
| Annuler                                                        | Valider                  |

Pour l'ajout des dépenses, vous pouvez les saisir l'une après l'autre (1) ou les importer grâce à un tableau Excel (2).

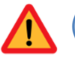

(1) Lors de vos ajouts de dépenses, **ne sélectionner que le type de dépense unitaire**. Le type de dépense récapitulatif n'est pas pris en compte par le programme opérationnel Languedoc-Roussillon. Cela signifie que toutes les factures doivent être saisies, que vous ne pouvez pas faire de regroupement.

Il est important de bien cocher « Unitaire » lorsque la fenêtre ci-dessus s'affiche.

(2) Vous avez également la possibilité d'importer des dépenses à l'aide d'un tableau au format .csv éditable sur Excel. Ce processus permet de gagner du temps si le volume de vos dépenses est important.

Pour cela, il vous faut ouvrir l' « **Annexe 3a\_Etat récapitulatif dépenses.xlsx** », suivre l'exemple proposé (premier onglet) puis saisir les informations dans le tableau (seconde onglet). A l'ouverture du fichier, vous aurez donc un tutoriel vous décrivant les principales caractéristiques du tableau à saisir. Le tableau à saisir comporte deux sections de renseignements. Sur fond blanc, sont à saisir les informations qui seront utilisées lors de l'import dans le portail et sur fond grisé, les informations supplémentaires souhaitées par l'autorité de gestion du PO LR (voir ci-dessous).

| L                                                                                                    |                      |                                                                                                    |                                                                                        |                                                                |                                                                                                    |                                                |                             |                                                                                                    |                                                                       |                |                                                        |                      |                                |                                    |                                                                                                    |                                                                      |
|----------------------------------------------------------------------------------------------------|----------------------|----------------------------------------------------------------------------------------------------|----------------------------------------------------------------------------------------|----------------------------------------------------------------|----------------------------------------------------------------------------------------------------|------------------------------------------------|-----------------------------|----------------------------------------------------------------------------------------------------|-----------------------------------------------------------------------|----------------|--------------------------------------------------------|----------------------|--------------------------------|------------------------------------|----------------------------------------------------------------------------------------------------|----------------------------------------------------------------------|
| 1                                                                                                    | 2                    | 3                                                                                                    | 4                                                                                      | 5                                                              | 6                                                                                                    | 7                                              | 8                           | 9                                                                                                    | 10                                                                    | 11             | 12                                                     | 13                   | 14                             | 15                                 | 16                                                                                                    | 17                                                                   |
| Identifiant                                                                                                    | Ernetteur            | Référence                                                                                                    | Date<br>d'émission<br>de la dépense                                                    | Date<br>d'acquittement<br>(ou première date<br>d'acquittement) | Demière date<br>d'acquittement                                                                                                    | Type dépense                                   | Descriptif de<br>la dépense | Montant total de la dépense                                                                                               | Montant non présenté                                                  | Commentaire    | Nom du fichier en PJ                                   | Montant acquitté TTC | Référence de<br>l'acquittement | TVA / charges<br>patronales<br>(") | Montant éligible de la dépense<br>(tout ou partie)                                                                                                    | Observation et justification de la<br>comptabilisation de la dépense |
| CHAMP<br>DELIGATORE<br>Saisir sous le<br>format "[a]" qui se<br>rapporte au numéro<br>du poste de<br>dépense présent sur<br>e-Synergie<br>es: [1] ou [7] | CHAMP<br>OBLIGATOIPE | CHAMP<br>OBLIGATORE<br>Sila môme<br>facture est citée<br>plusieurs fois,<br>ajouter "+", "<br>2" après la<br>référence | CHAMP<br>OBLIGATOIR<br>E<br>Saisir sous le<br>format<br>"jj/mm/aaaa"<br>ex: 09/01/2017 | Saisir sous le<br>format<br>"ji/mm/aaaa"<br>es: 09/01/2017     | Saisir sous le<br>format<br>"ji/mm/aasa"<br>ex: 01/01/2017<br>En cas<br>d'acquittement<br>unique, répéter la<br>date de la colonne<br>précédente. | Toujours salsir<br>les dépenses en<br>unitàire | Rédaction Ibre              | CHAMP OBLIGATORE<br>Mettre des "." au lieux des "."<br>ex: 1250.40<br>HT ou TTC selon plan de<br>financement conventionné | CHAMP OBLIGATORE<br>Mettre des "," au lieux<br>des ","<br>es: 1250.40 | Rédaction Ibre | CHAMP OBLIGATORE<br>Nom du Roher joint à la<br>demande |                      | (N' de chèque ou de<br>mandat) |                                    | Calcul automatique : montant total<br>de la dépense (N) : montant ne<br>relevant pas du projet (N)<br>En cas de désocrát merci de<br>rectérier et de justilier dans la<br>colonne suivante |                                                                      |
|                                                                                                    |                      |                                                                                                    |                                                                                        |                                                                |                                                                                                    | UNI                                            |                             |                                                                                                    |                                                                       |                |                                                        |                      |                                |                                    |                                                                                                    |                                                                      |
|                                                                                                    |                      |                                                                                                    |                                                                                        |                                                                |                                                                                                    | UNI                                            |                             |                                                                                                    |                                                                       |                |                                                        |                      |                                |                                    |                                                                                                    |                                                                      |
|                                                                                                    |                      |                                                                                                    |                                                                                        |                                                                |                                                                                                    | UNI                                            |                             |                                                                                                    |                                                                       |                |                                                        |                      |                                |                                    |                                                                                                    |                                                                      |
|                                                                                                    |                      |                                                                                                    |                                                                                        |                                                                |                                                                                                    | UNI                                            |                             |                                                                                                    |                                                                       |                |                                                        |                      |                                |                                    |                                                                                                    |                                                                      |
|                                                                                                    |                      |                                                                                                    |                                                                                        |                                                                |                                                                                                    | UNI                                            |                             |                                                                                                    |                                                                       |                |                                                        |                      |                                |                                    |                                                                                                    |                                                                      |
|                                                                                                    |                      |                                                                                                    |                                                                                        |                                                                |                                                                                                    |                                                |                             |                                                                                                    |                                                                       |                |                                                        |                      |                                |                                    |                                                                                                    |                                                                      |

Après avoir saisi la totalité des informations, il vous faudra copier les informations renseignées dans la partie sur fond blanc afin de les coller dans l' « **Annexe 3b\_Etat récapitulatif dépense.csv** », à **partir de la seconde ligne du tableau**.

Assurez-vous d'avoir complété le tableau avec le **bon format des cellules** (voir consignes dans l'Annexe 3a) car cela pourrait engendrer des blocages lors de l'importation dans le portail.

De plus dans le tableau des imports des dépenses, il est obligatoire que dans la colonne « Type dépenses » soit uniquement renseigné la mention UNI.

| - 14          | А                 | В                            | С           | D                           | E                                          | F                           |            | G          | н                   | I                     | J                   | К                      | L                     | М           |
|---------------|-------------------|------------------------------|-------------|-----------------------------|--------------------------------------------|-----------------------------|------------|------------|---------------------|-----------------------|---------------------|------------------------|-----------------------|-------------|
| 1             | Identifiant       | Emetteur                     | Référence   | Date émissio                | Date d'acqui                               | Dernière da                 | t Type     | dépens     | Descriptif          | Montant pièc          | Montant non         | Commentaire            | Nom du fichie         | r en PJ     |
| 2             | [1]               | Nom Prénom                   |             | 02/01/2017                  | 15/02/2017                                 |                             | UNI        |            |                     | 2 500,00 €            |                     | Intégralité            | FactureNom.p          | df          |
| $\rightarrow$ | [2]               | Nom Prénom                   |             | 14/01/2017                  | 27/02/2017                                 |                             | UNI        |            |                     | 1 450,00 €            |                     | Intégralité            | FactureNom.p          | df          |
| 4             | [3] [1]           | Nom Prénom                   |             | 25/01/2017                  | 02/03/2017                                 |                             | UNI        |            |                     | 8 324,00 €            |                     | Intégralité            | FactureNom.p          | df          |
| 5             | [4] [1]           | Nom Prénom                   |             | 25/02/2016                  | 04/01/2017                                 |                             | UNI        |            |                     | 17 500,00 €           |                     | Intégralité            | FactureNom.p          | df          |
|               | Dépens<br>de coût | es indirecte<br>s simplifiés | s sous forn | <sup>1e</sup> [1], Fra      | is indirects<br>argée de m                 | de 15 %<br>ission réfé      | ><br>erent | Lor<br>les | s de la s<br>postes | saisie, il<br>de dépe | importa<br>nses grâ | nt de bio<br>ice à leu | en identi<br>ırs numé | fier<br>ros |
|               | Dépens            | es <mark>de</mark> perso     | nnel        | de l'ob<br>100% c<br>mois d | servatoire a<br>le sa part c<br>'opération | affectée à<br>l'activité su | Jr 36      | « Ic       | entifiar            | nt » sous             | le forma            | it suivan              | t : [ <i>numé</i>     | ro]         |

Une fois le tableau complété, **enregistrez le au format .csv** et fermez le fichier.

Dans le portail, cliquez sur **Importer** en bas du tableau des dépenses. Dans la fenêtre qui s'affiche, sélectionnez le fichier que vous venez d'enregistrer et double-cliquez. La fenêtre avec le message « Import réussi » s'affiche : votre tableau des dépenses a bien été importé.

Le tableau de dépenses est désormais renseigné sur le portail avec les données renseignées dans le tableau.

Dernière étape pour l'import des dépenses, il vous faut joindre les justificatifs demandés pour chaque dépense, conformément à la convention attributive, à ses annexes et aux demandes du service instructeur compétent.

Télécharger les pièces concernant les dépenses

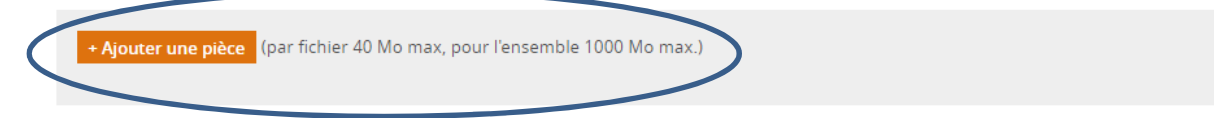

| 4. Ressources ob                                                             | tenues                                                                                            |                                                             |                                                                  |                                                           |        |
|------------------------------------------------------------------------------|---------------------------------------------------------------------------------------------------|-------------------------------------------------------------|------------------------------------------------------------------|-----------------------------------------------------------|--------|
| Les cofinancements effec<br>Attention : Tout cofinance<br>l'aide européenne. | tivement versés. (Cf. volet 7. Liste des pièces ju<br>ement public non accompagné d'un justificat | istificatives à joindre).<br>If de versement peut c         | ompromettre la certific                                          | ation et le paieme                                        | ent de |
| Si votre opération génère<br>appuyant sur les consign                        | e des recettes nettes, renseignez également da<br>es du service instructeur.                      | ins le tableau ces recet                                    | tes générées sur la péri                                         | ode considérée er                                         | n vous |
| Tableau des ress                                                             | ources                                                                                            |                                                             |                                                                  |                                                           |        |
|                                                                              |                                                                                                   |                                                             |                                                                  |                                                           |        |
| Financement                                                                  | Financeur                                                                                         | Montant retenu<br>(programmé) (€)                           | Montant versé<br>récemment (€)                                   | Montant<br>présenté (€)                                   | Action |
| Financement<br>UNION EUROPEENNE                                              | Financeur<br>Fonds européen de développement<br>régional                                          | Montant retenu<br>(programmé) (€)<br>80 000.00              | Montant versé<br>récemment (€)<br>0.00                           | Montant<br>présenté (€)<br>0.00                           | Action |
| Financement UNION EUROPEENNE ETAT                                            | Financeur<br>Fonds européen de développement<br>régional<br>Défense                               | Montant retenu<br>(programmé) (€)<br>80 000.00<br>50 000.00 | Montant versé<br>récemment (€)<br>0.00<br>15 000.00              | Montant<br>présenté (€)<br>0.00<br>10 000.00              | Action |
| Financement<br>UNION EUROPEENNE<br>ETAT                                      | Financeur<br>Fonds européen de développement<br>régional<br>Défense 🖌<br>Versement n°1            | Montant retenu<br>(programmė) (€)<br>80 000.00<br>50 000.00 | Montant versé<br>récemment (€)<br>0.00<br>15 000.00<br>15 000.00 | Montant<br>présenté (€)<br>0.00<br>10 000.00<br>10 000.00 | Action |

Cette rubrique est à renseigner obligatoirement pour les demandes de solde, uniquement à la demande expresse du service instructeur pour les demandes d'acomptes.

Dans l'onglet « ressources obtenues » vous avez la possibilité de modifier, ajouter ou supprimer des cofinancements au projet. Pour cela vous avez à disposition les 3 outils suivants :

Pour accéder à l'écran du versement, il suffit de cliquer sur l'icône : 🧖

Pour supprimer le versement, il suffit de cliquer sur l'icône : 间

Pour rajouter un nouveau versement, il suffit de cliquer sur l'icône : 📒

En ce qui concerne la ligne de l'Union Européenne, elle n'est pas modifiable et se calcule automatiquement en fonction des informations précédemment renseignées pour la demande de subvention.

ATTENTION : en cas de recettes générées, veuillez consulter votre service instructeur.

#### 4. Ressources obtenues : Ajout/modification de versement

| versement                         |                                                                           |
|-----------------------------------|---------------------------------------------------------------------------|
| Date de création du versement     | 20/06/2016                                                                |
| Date de versement au bénéficiaire | 09/06/2016 💼                                                              |
| Référence du versement            | N°15                                                                      |
| Montant versé (€) *               | 15 000.00                                                                 |
| Commentaire                       | Commentaire sur le versement                                              |
|                                   | 971 caractères restants                                                   |
| Montant présenté (€) *            | 10 000.00                                                                 |
| Commentaire                       | Commentaire sur le versement présenté au titre de la demande de paiement. |
|                                   | 927 caractères restants                                                   |

Sur cet écran vous pouvez saisir un versement pour les différents types de financement autres que ceux de l'Union Européenne.

Seule la date de création du versement est pré-remplie, le reste doit être renseigné par le bénéficiaire.

Les champs où figure un astérisque sont obligatoires, pour les autres, le renseignement est facultatif.

#### 5 Bilan d'exécution

| 5. Bilan d'execution                                                                                                    |
|----------------------------------------------------------------------------------------------------|
| Période d'exécution                                                                                                    |
| Période d'exécution physique de l'opération au titre du présent bilan<br>Champ obligatoire<br>Du * Au *                                                                     |
| Constat de réalisation                                                                                                    |
| Décrire les actions réalisées sur le projet à ce jour et depuis le dernier bilan le cas échéant, en référence à l'opération<br>Champ obligatoire                            |
|                                                                                                    |
| 255 caractères restants                                                                                                    |
| Les réalisations sont-elles conformes aux objectifs inscrits dans la convention attributive d'aide :<br>Champ obligatoire                                                   |
| - en termes de calendrier * Oui Non<br>Champ abligatoire                                                                                                    |
| - en termes d'objectifs de réalisation *                                                                                                    |
| - en termes de livrables * Oui Non                                                                                                    |
| Champ obligatoire arts éventuels avec les objectifs / contenus / calendriers prévus dans la convention *                                                                    |
|                                                                                                    |
| 255 caractères restants                                                                                                    |
| Bilan                                                                                                    |
| En cas d'écart par rapport aux objectifs initiaux de l'opération (physiques et financiers), quelle sont les répercussions au niveau de la<br>Champ obligatoire pération ? * |
|                                                                                                    |
| 255 caractères restants                                                                                                    |

Dans la première partie du « bilan d'exécution », toutes les informations à remplir sont obligatoires. Certaines rubriques étant limitées en nombre de caractère, l'annexe 6 vous permettra de fournir un bilan détaillé, seules des phrases synthétiques sont donc attendues ici.

Tout d'abord vous devez saisir la période de réalisation de l'opération concernée par la présente demande de paiement (la date doit être saisie sous format jj/mm/aaaa ou bien elle peut être sélectionnée à partir du calendrier).

Dans le bloc suivant, vous allez pouvoir décrire les actions réalisées sur votre projet à ce jour ou depuis le dernier bilan s'il y a eu un acompte auparavant.

Ensuite trois questions, concernant la conformité des réalisations aux objectifs prévus dans la convention attributive d'aide, vous sont posées. Il suffit de répondre en cochant par oui ou non les cases correspondantes. De plus, il vous est demandé d'expliquer dans le bloc suivant d'éventuels écarts.

Enfin, il vous faut répondre à la question concernant les répercussions au niveau de la réalisation de l'opération en cas d'écart par rapport aux objectifs initiaux de l'opération.

| uelles actions de publicité avez-vous réalisées (supp                                                                      | ort, date, cible visée,) ?                                                                               |
|----------------------------------------------------------------------------------------------------|----------------------------------------------------------------------------------------------------|
|                                                                                                    |                                                                                                    |
|                                                                                                    | 255 caractères restar                                                                                    |
| vous êtes soumis aux règles de la commande public                                                                          | que                                                                                                    |
|                                                                                                    |                                                                                                    |
| À réception de votre demande de paiement, le contrôleur                                                                    | de l'autorité de gestion vérifiera le respect des règles de la commande publique.                        |
| Il vous sera demandé de fournir les pièces justificatives co                                                               | rrespondantes.                                                                                           |
| Un document annexe à votre dossier, complété par le con                                                                    | trôleur, devra restituer l'ensemble des points de contrôle règlementaire.                                |
| votre opération est soumise aux règles en matière o                                                                        | d'aides d'Etat                                                                                           |
|                                                                                                    |                                                                                                    |
| À réception de votre demande de paiement le contrôleur                                                                     | de l'autorité de gestion vérifiera le respect du régime d'aide dont relève l'opération.                  |
| votre opération génère des recettes nettes conform                                                                         | ément à la règlementation                                                                                |
|                                                                                                    |                                                                                                    |
| À réception de votre demande de paiement, le contrôleur<br>générées par l'opération.                                       | de l'autorité de gestion vérifiera, avec votre concours, le montant des recettes nettes                  |
| Il vous sera demandé de fournir les pièces justificatives co<br>contrôleur, devra restituer l'ensemble des points de contr | prrespondantes le cas échéant. Un document annexe à votre dossier, complété par le<br>ôle règlementaire. |
|                                                                                                    |                                                                                                    |
|                                                                                                    |                                                                                                    |

Dans le premier bloc, vous allez pouvoir décrire les actions de publicité de la subvention européenne que vous avez entreprises pour votre opération (support, date, cible visée...)

Le champ de saisie dédié à ces actions est limité à 255 caractères. Vous pouvez détailler cette réponse dans l'annexe 6.

#### **6 Indicateurs**

| 6. Indicateurs                                                                                         |             |                    |                         |                    |             |
|----------------------------------------------------------------------------------------------------|-------------|--------------------|-------------------------|--------------------|-------------|
| Indicateurs 🤨                                                                                          |             |                    |                         |                    |             |
| ID - Dénomination de l'indicateur                                                                      | Туре        | Unité              | Valeur<br>conventionnée | Valeur<br>réalisée | Commentaire |
| IP09 - Nombre de personnes formées 👔                                                                   | Réalisation | Personnes          | 0.00                    |                    |             |
| IP10 - Nombre de repères de crue fabriqués 👔                                                           | Réalisation | Repères de<br>crue | 0.00                    |                    |             |
| IP20 Affect_budget - Affectation budgétaire du Conseil<br>Régional 👔                                   | Réalisation |                    |                         |                    |             |
| IS36 - Population bénéficiant de mesures de<br>prévention et de protection contre les inondations<br>( | Réalisation | Personnes          | 1 500 000.00            |                    |             |

Dans cet écran, vous devez renseigner la valeur « réalisée » pour les indicateurs conventionnés (voir annexe technique et financière de votre convention).

**ATTENTION :** les indicateurs : « IP20 Affectation budgétaire du Conseil Régional » et « IP40 Domaine 3S » ne doivent pas être complétés.

Cet écran permet également, via la colonne Commentaire, d'expliquer les éventuels écarts entre les valeurs conventionnées et les valeurs réalisées pour chaque indicateur (limite de 255 caractères).

- <u>Pour une demande d'acompte</u>, cet écran e-Synergie permet d'indiquer les valeurs intermédiaires des indicateurs lorsque cela s'avère pertinent.

- <u>Pour une demande de paiement de solde</u>, il est nécessaire de renseigner à la fois cet écran e-Synergie mais aussi l'Annexe 2 Indicateurs (cf. exemple ci-dessous), déjà complétée lors de la demande de subvention.

|                              |                                           |                                   | Indicateurs de réa                                                                                                    | lisation                                |                                     |                                                    |                                       |
|------------------------------|-------------------------------------------|-----------------------------------|----------------------------------------------------------------------------------------------------|-----------------------------------------|-------------------------------------|----------------------------------------------------|---------------------------------------|
| OT 5 · Eav                   | oriser l'ada                              | antation au                       | changement climatique ainsi que la prévention et l                                                                            | a destion des                           | risques                             |                                                    |                                       |
| 015.18                       | PI 5b :<br>catastrop                      | en favoris:<br><b>hes</b> et en d | ant des investissements destinés à prevention et l<br>léveloppant des systèmes de gestion des situation                       | npte des <b>risqu</b><br>s de catastroj | <b>les spécifiques</b> , el<br>phe  | n garantissant l                                   | a résilience aux                      |
|                              |                                           |                                   |                                                                                                    |                                         | A renseigner à la<br>demande d'aide | A renseigner a<br>la signature de<br>la convention | A renseigner à la<br>demande de solde |
| Fond<br>européen<br>concerné | Type<br>d'action                          | Code<br>Indicateur                | Dénomination de l'indicateur                                                                                                  | Unité de<br>mesure                      | Valeur<br>prévisionnelle            | Valeur cible<br>conventionnée                      | Valeur                                |
| FEDER                        | 1 - 2 - 3<br>+ 4<br>(sensibilis<br>ation) | IS36                              | Population bénéficiant de mesures de protection contre<br>les inondations                                                     | Personne                                |                                     |                                                    |                                       |
| FEDER                        | 1                                         | IP01                              | Linéaires de cours d'eau restaurés pour réduire les<br>risques                                                                | Km                                      |                                     |                                                    |                                       |
| FEDER                        | 1                                         | IP02                              | Linéaire de digues sécurisées                                                                                                 | Km                                      |                                     |                                                    |                                       |
| FEDER                        | 1                                         | IP03                              | Volume de rétention créé ou optimisé (volume avant déversement de l'ouvrage)                                                  | m3                                      |                                     | 1                                                  |                                       |
| FEDER                        | 1                                         | IP04                              | Volume de rétention créé ou optimisé (volume pour<br>une crue exceptionnelle)                                                 | m3                                      |                                     |                                                    |                                       |
| FEDER                        | 3                                         | IP05                              | Nombre de structures bénéficiant de travaux ou<br>d'équipements de réduction de vulnérabilité                                 | Structures                              |                                     |                                                    |                                       |
| FEDER                        | 3                                         | IP06                              | Nombre de commune bénéficiant de missions<br>d'animation collective pour le développement de la<br>réduction de vulnérabilité | Communes                                |                                     |                                                    |                                       |
| FEDER                        | 3                                         | IP07                              | Nombre d'outils de gestion de crise développés                                                                                | Outils                                  |                                     |                                                    |                                       |
| FEDER                        | 3                                         | IP08                              | Superficie bénéficiant de travaux de ressuyage                                                                                | Km²                                     |                                     | 1                                                  |                                       |
| FEDER                        | 4                                         | IP09                              | Nombre de personnes formées                                                                                                   | Personne                                |                                     | /                                                  |                                       |
| FEDER                        | 4                                         | IP10                              | Nombre de repères de crue fabriqués                                                                                           | repère                                  |                                     |                                                    |                                       |

Région Occitanie – Programme Opérationnel FEDER-FSE Languedoc-Roussillon 2014-2020 Version en date du 16 octobre 2017 Pour les dossiers des PI 3a et 3d ainsi que certains de la PI 4b, l'annexe 2 indicateur permet également de renseigner le formulaire Entreprises (détail des entreprises aidées).

#### 7 Les pièces justificatives

| 7. Pièces justificatives                                                                                                    |
|----------------------------------------------------------------------------------------------------|
| <ul> <li>Les pièces à joindre IMPÉRATIVEMENT à la demande de palement : <ul> <li>Le présent bilan d'exécution d'ûment complété, ainsi que les annexes 1 et 3 datées et signées,</li> <li>Les pièces comptables per la tant de justifier les dépenses (en fonction de la nature des concesses de l'opération : excepté pour les dépenses qui ont fait l'objet d'une scédure des coûts simplifiés le cas échéant) ou des conce équivalentes de valeur probante,</li> <li>Les pièces permettant de justifier l'autoissement des dépenses.</li> <li>Pièces relatives à la vérification du respectent se commande publique le cas échéant.</li> </ul> </li> <li>Les pièces attestant de la réalité de l'opération (en fonction se la nature des concesses de l'opération) et les livrables concernés: <ul> <li>Compte-rendu de réunion, rapports, études, photos ou possible rent.</li> </ul> </li> </ul> |
| Pour les formations : feuilles d'émargement;     Autres plèces:                                                                                                    |
| Les plèces attestant des réalisations et/ou des résult de l'opération de l'opération de la convention.                                                                                                    |
| <ul> <li>Les pieces relatives aux contraincentences</li> <li>Les justificatifs signés des cobern aurs si non produits iors du dépôt du dossier de derma</li> <li>L'état récapitulatif des cobern acements perçus visé par le comptable public pour les bénéries provintes publics, ou par le commissaire aux comptes ou un tiers qualifié (modèle en annexe 3) pour les bénéficiaires privés, ou un extrait des relevés bancaires faisant apparaître les ressources correspondantes.</li> </ul>                                                                                                    |
| Les états récapitulatifs des recettes nettes perçues, le cas échéant.                                                                                                    |
| Les pièces relatives à la publicité - photos, CD-ROM, articles de presse, etc.                                                                                                    |
| Informations complémentaires<br>Veuillez télécharger le modèle de PJ disponible ci-dessous et veuillez à bien renseigner l'intégralité des informations demandées. Une fois<br>rempli merci de le rattacher au formulaire comme les autres pièces demandées.                                                                                                    |
| Le modèle de PJ n'est pas disponible, veuillez contacter votre administrateur AG<br>NB : Le service instructeur pourra demander des plèces complémentaires qu'il juge nécessaires à l'instruction du dossier en fonction de la<br>nature du projet, du statut du porteur de projet et des dépenses présentées.                                                                                                    |
| - Ajouter une pièce (par fichier 40 Mo max, pour l'ensemble 1000 Mo max.)                                                                                                    |
| Attestation du bénéficiaire                                                                                                    |
| La lettre d'engagement : Imprimer la lettre d'engagement                                                                                                    |
| Vous devez télécharger, signer et envoyer la lettre d'engagement à l'adresse sulvante :  + Joindre la lettre d'engagement signée                                                                                                    |
| 201 avenue de la pompignane<br>34064 Montpellier cedex 2<br>France                                                                                                    |
| Attestation sur l'honneur *                                                                                                    |
| pénales, de toute fausse déclaration.                                                                                                    |
|                                                                                                    |

Merci de ne pas tenir compte de cette liste, et de numériser numériser les pièces mentionnées à la fin de la notice.

| Vous devez téléchar<br>gestion-instruction 9<br>201 avenue de la po<br>34064 Montpellier o<br>France | ger, signer et envoyer la let<br>iGPE à supprimer<br>mpignane<br>edex 2 | tre d'engagement à l'a | dresse suivante :    | + Joindre la le      | ttre d'engagem | nent signée    |
|----------------------------------------------------------------------------------------------------|-------------------------------------------------------------------------|------------------------|----------------------|----------------------|----------------|----------------|
| gestion-instruction 5<br>201 avenue de la po<br>34064 Montpellier o<br>France                        | GGPE à supprimer<br>mpignane<br>edex 2                                  |                        |                      |                      |                |                |
| Attestation sur l'h                                                                                  |                                                                         |                        |                      |                      |                |                |
| Je certifie l'exac<br>pénales de toute fai                                                           | onneur *<br>titude du contenu des p<br>usse déclaration.                | ièces justificatives q | que j'adresse et att | este connaître les c | onséquences    | s, y compris   |
| < Etape précédente                                                                                   |                                                                         |                        |                      | 💾 Enre               | egistrer       | Etape suivante |

« Imprimer la lettre d'engagement » vous permet de récupérer au format PDF l'intégralité de votre saisie.

Ce document PDF, sera à joindre à votre demande de paiement, après signature. Pour cela, vous devez cliquer sur le bouton « joindre la lettre d'engagement signée ». Ce document permet de conserver dans votre dossier la trace exacte de votre saisie initiale.

« Ajouter une pièce » vous permet de joindre, sous la forme de dossiers compressés, tous les documents numériques que vous avez préparés : annexes à la demande, ainsi que toutes les pièces justificatives scannées.

Vous trouverez les modèles d'annexes dans le dossier compressé sous format ZIP et joint à cette notice.

# Les documents sont contenus dans un dossier compressé. Pour pouvoir l'ouvrir il vous faut avoir installé préalablement un logiciel de décompression (ex : 7-Zip, WinRAR, Winzip, ...).

Si vous vous retrouvez dans l'incapacité de pouvoir envoyer toutes les PJ par le biais du portail à cause de la taille de stockage limité. Nous vous incitons à prendre contact avec la personne suivante :

#### patrick.bourel@laregion.fr, tél: 04.67.22.68.53

Il ne vous restera plus qu'à cocher « J'atteste sur l'honneur » puis enfin cliquer sur « Envoyer » afin de transmettre votre demande ainsi que toutes ces pièces jointes à l'autorité de gestion.

Vous allez recevoir un mail de confirmation de l'envoi.

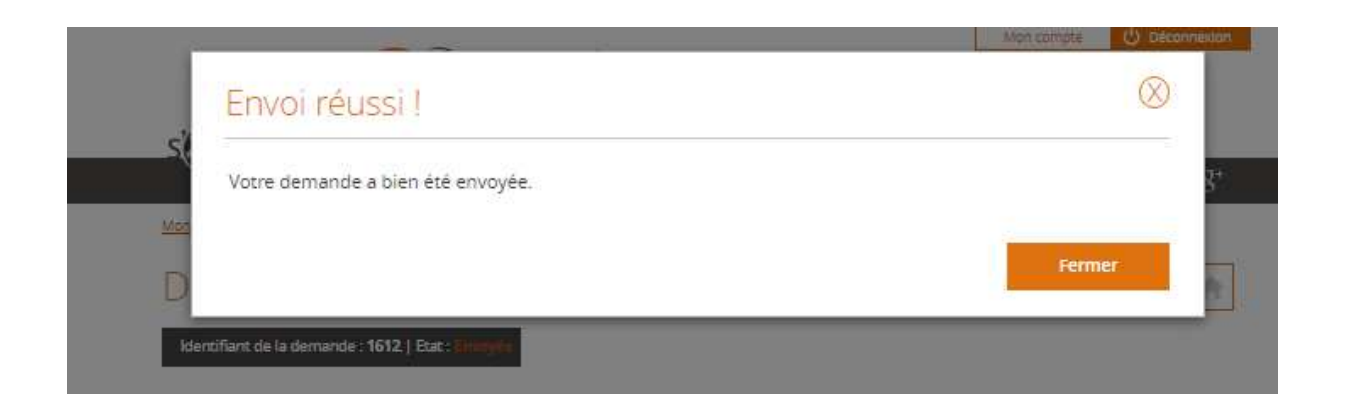

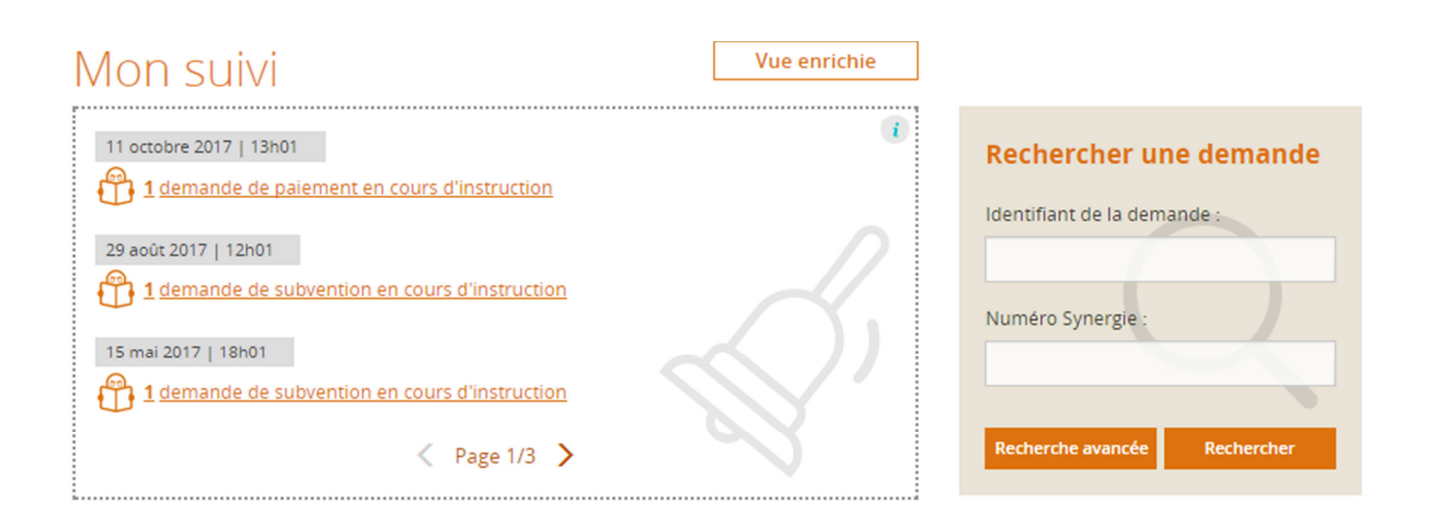

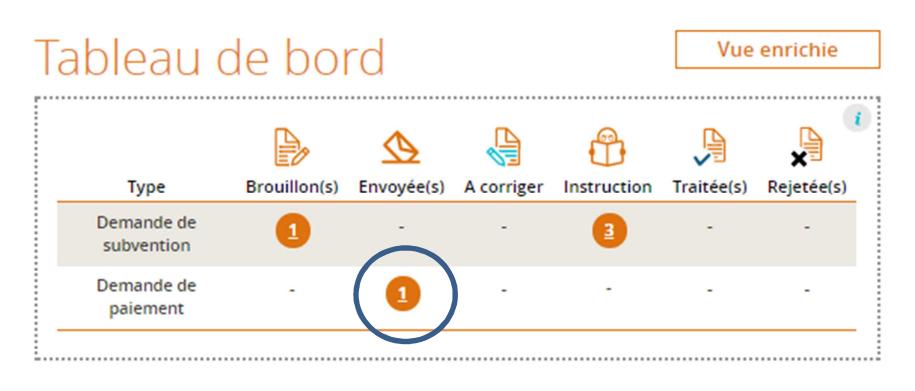

## Mes démarches

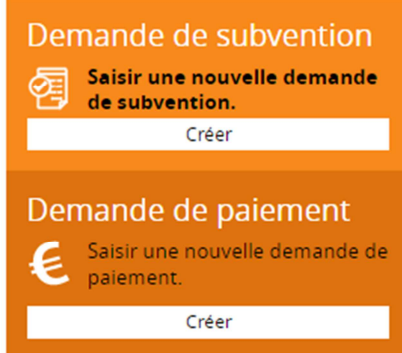

## Gestion des utilisateurs

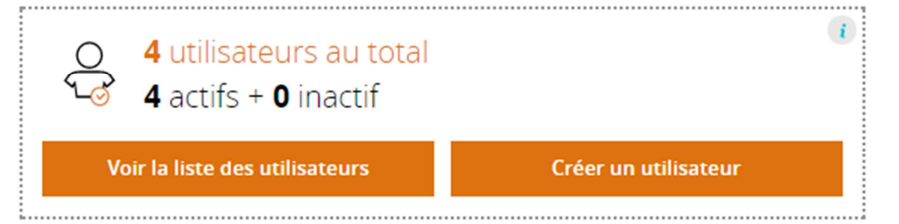

Votre demande est passée de l'état brouillon à l'état Envoyée.

L'instructeur en charge de votre dossier reviendra vers vous au moment de l'analyse de votre demande de paiement pour toute demande d'information ou de pièces complémentaires.

#### **PIECES JUSTIVICATIVES A FOURNIR**

L'instructeur contrôleur en charge de votre dossier est à même de vous demander toutes autres pièces justificatives lui permettant d'établir son contrôle de service fait. Il pourra préciser et compléter cette liste selon la nature de l'opération, du bénéficiaire.

Les pièces à joindre à la demande de paiement sont les suivantes :

1. Les pièces constitutives du dossier de demande de paiement :

- L'export PDF du présent dossier de demande de paiement, daté et signé, avec cachet de la structure.

- L'annexe 1 : Formulaire Région de demande de paiement de subvention daté et signé, avec cachet de la structure.

- L'annexe 2 : Tableau des indicateurs avec renseignement du réalisé pour les demandes de solde.

- L'annexe 3 : État récapitulatif des dépenses.
- L'annexe 4 : Etat récapitulatif des ressources, obligatoire pour les demandes de solde.
- L'annexe 5 : Tableau des frais de personnel.
- L'annexe 6 : Bilan d'exécution détaillé.
- 2. Les pièces attestant de la réalité et des résultats de l'opération :
  - Livrables conventionnés et pièces attestant des réalisations.
  - Compte-rendu de réunion, rapports, études, photos de l'investissement, etc.
  - Le cas échéant liste des participants et feuilles d'émargement.

**3.** <u>Les pièces comptables et autres justificatifs permettant de justifier les dépenses</u> (en fonction de la nature des dépenses de l'opération ; excepté pour les dépenses qui ont fait l'objet de la procédure des coûts simplifiés le cas échéant) en accord avec la convention et le décret et l'arrêté fixant les règles nationales d'éligibilité des dépenses (n°2016-279 du 8 mars 2016) :

- factures, notes de frais, etc.
- toutes pièces justifiant le rattachement direct de chaque dépense à l'opération.
- pour les dépenses directes de personnel :
  - Bulletins de salaires, journal de paie, ou DADS

- Justificatif des primes et gratifications (conventions collectives, accords collectifs, contrat de travail, ...) le cas échéant.

- Si les dépenses sont prises en compte au réel : Justificatifs des indemnités journalières perçues en cas d'arrêt de travail, tout autre justificatifs du temps de travail total.

**4.** <u>Les pièces permettant de justifier l'acquittement des dépenses</u> en accord avec la convention et le décret et l'arrêté fixant les règles nationales d'éligibilité des dépenses (n°2016-279 du 8 mars 2016) :</u>

- Soit : État récapitulatif de l'intégralité des dépenses attesté par tout organisme compétent en droit français (avec la mention « Dépenses certifiées exactes et acquittées en date du ... »)

- Soit : Copies des relevés bancaires (pour l'intégralité des dépenses) + Copies des attestations des organismes en charge de la collecte des charges sociales (pour les charges de personnel)

- Fiches de paie pour les dépenses de personnels

#### 5. Les états récapitulatifs des recettes nettes perçues, le cas échéant

#### 6. Les pièces relatives aux cofinancements :

- Les attestations de cofinancement prévisionnel ou conventions des cofinanceurs si non produits lors du dépôt du dossier de demande ;
- L'état récapitulatif des cofinancements perçus (*Etat récapitulatif des ressources*) visé par tout organisme compétent en droit français, ou un extrait des relevés bancaires faisant apparaître les ressources correspondantes.
- Les attestations de cofinancements réalisés mentionnant la part affectée à l'opération le cas échéant.

**7.** <u>Les pièces attestant du temps de travail déclaré</u> en accord avec la convention et le décret et l'arrêté fixant les règles nationales d'éligibilité des dépenses (n°2016-279 du 8 mars 2016) :

- Soit : Contrat de travail, fiches de postes ou lettres de mission (pour les personnels affectés à 100% à l'opération, ou affectés partiellement avec un taux d'affectation fixe).

- Soit : pour les personnels affectés partiellement avec un taux d'affectation variable, fiches de temps passé sur l'opération, datées et signées par le salarié et son supérieur hiérarchique (modèle fourni avec le dossier de demande de subvention).

**8.** <u>Les pièces relatives à la mise à concurrence</u> et aux marchés publics (voir document « Liste des pièces marché » fournie avec les dossiers de demande, preuve de la demande de trois devis,...).

**9.** <u>Les pièces relatives à la publicité de l'aide européenne</u> : photos, CD-ROM, articles de presse, etc.

10. Toute autre pièce demandée par le service instructeur en charge de votre dossier